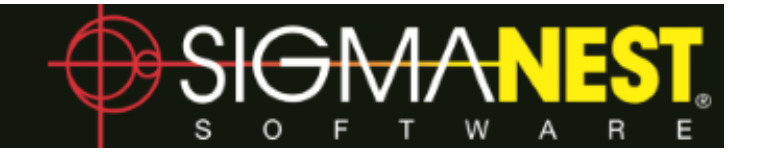

# What's New in SigmaNEST X1

The following are new or updated features in SigmaNEST X1.

# **SOLIDWORKS Import Update**

The SigmaNEST SOLIDWORKS Import Module now supports SOLIDWORKS 2016.

## Updates to the Status Bar

The **Units** setting (Imperial or Metric) for the current configuration is now displayed on the status bar.

We have moved the **Intelli-search** function from the **Quick Access Toolbar** to the **Status Bar**. You can now click the text box labeled **Search** and type a keyword to generate a list of related actions.

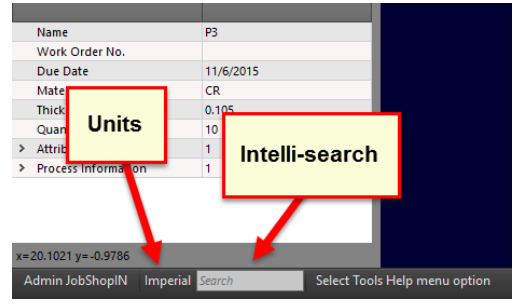

For example, typing **Save** brings up options such as **Save Current Part**, **Save Work-space**, or **Save as**.

Double-click the desired action to launch it. Alternatively, you can access **Intelli-search** by using the shortcut **Ctrl+F**.

# **Repair Geometry Settings Added to Interactive Mapping**

We have expanded the Verify Geometry check-box in Interactive Mapping into the Repair Geometry tab. Here, you can easily access all Repair Geometry settings without having to pre-set them in the Geometry Edit dialog. You can also save these settings to a Desktop for future use.

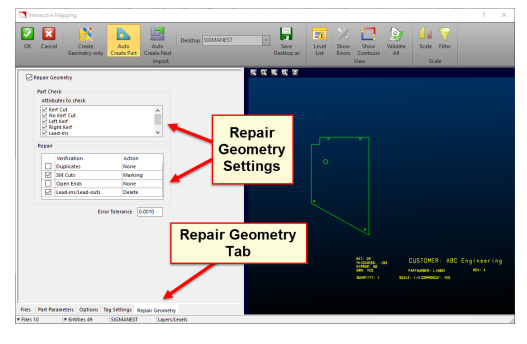

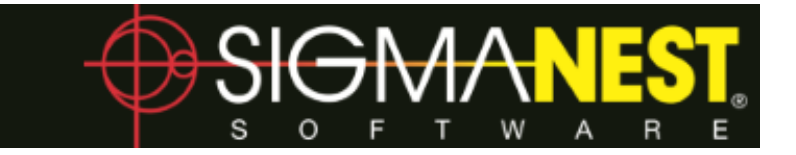

# Lead-in/Lead-out Detection Added to Repair Geometry Function

You can now repair Lead-ins and Lead-outs by selecting the corresponding check-box in the Repair Geometry function. Note that this is available from both the Geometry Edit dialog as well as the new Repair Geometry tab in Interactive Mapping.

|   |              | Verification | Action | Color |
|---|--------------|--------------|--------|-------|
|   |              | Duplicates   | None   |       |
|   |              | Slit Cuts    | None   |       |
|   |              | Open Ends    | None   |       |
| ( | $\checkmark$ |              |        |       |
|   | _            |              |        |       |

# Apply NC to BHQ Contours First Option

You can now apply NC path to BHQ contours first by clicking the **Do BHQ Contours First** check-box in the **General** tab of the **Auto NC** dialog.

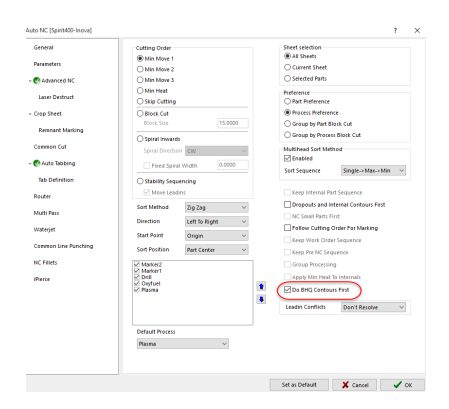

# Special Lead-ins Available for Auto Tabbing

You can now apply **Special Lead-ins** when **Auto Tabbing**. This function is available in the **Tab Definition** settings of the **Auto NC** dialog. Check the **Apply lead-in to tab** box, followed by the **Use Special Lead-ins** box. Click the ellipsis to the right to open the **Tab Special Lead-in** dialog, the choose a special lead-in from the drop-down and click **OK** to select it.

Note that the special lead-ins available in the drop-down are set by selecting the **Available as Standard Lead-in** check box from within **Special Lead-in** dialog box.

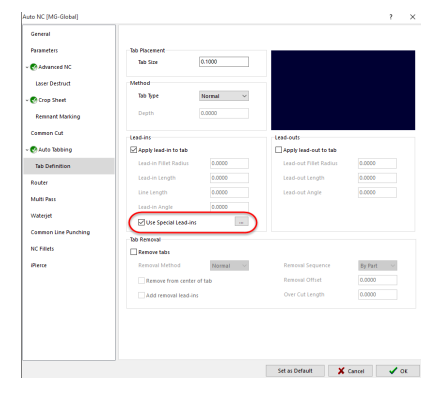

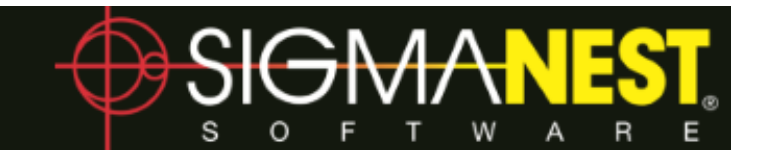

# **Duplicate Parts Prompt Added**

You can now activate a prompt that pops up when you import parts with the same name. Activate this prompt by accessing the **Defaults** tab in the **Configuration** settings, and then checking the **Prompt when importing duplicate parts** box within the **Part Defaults** section. Next time you import duplicate parts, a menu will pop up with a list of actions for you to choose from. You can choose from the following options:

| Replace or Skip Parts                           |                 | × |  |  |  |
|-------------------------------------------------|-----------------|---|--|--|--|
| Part "1802152" already exists in the Work-space |                 |   |  |  |  |
| WO Number :                                     |                 |   |  |  |  |
| Original Part Quantity :                        | 10              |   |  |  |  |
| New Part Quantity :                             | 10              |   |  |  |  |
|                                                 |                 |   |  |  |  |
| <ul> <li>Overwrite this part</li> </ul>         |                 |   |  |  |  |
| Skip this part                                  |                 |   |  |  |  |
| Add part quantities                             |                 |   |  |  |  |
| Keep both parts                                 |                 |   |  |  |  |
|                                                 |                 |   |  |  |  |
| Apply to all                                    | 🗶 Cancel 🛛 🗸 OK | 1 |  |  |  |

- Overwrite this part. Overwrites the existing part with the newly imported part.
- Skip this part. Keeps the existing part and does not import the new part.
- Add part quantities. Adds the quantity of the newly imported part to the quantity of the existing part.
- Keep both parts. Renames the newly imported part to keep both parts and quantities separate.

#### Parts List Search Enhancement

You can now **Include Sub Directories** when using the search function in the Parts List. To do this, click **Search** button in the Parts List, enter your search parameters, and then use the **Search in** drop-down to select **Include Sub Directories**.

#### **New Generate All Nest REPs Function**

Previously, you could export nesting results to a .REP file for a single task by typing GenerateNestREP into the Intelli-search. We have renamed this function to Generate Nest REP, and also added the Generate All Nest REPs function, which generates a .REP file for all tasks in the work-space.

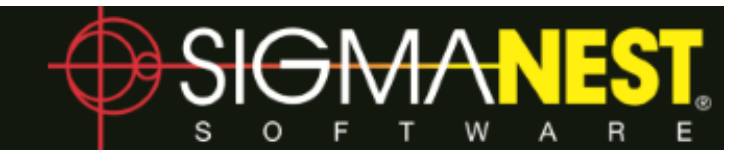

# **Enhancements to the Filter Module**

We have made several significant enhancements to the **Filter** module in this release. The Filter dialog has been replaced with a side menu to the left of the work-space. All of the same parameters are present, with one notable change - the addition of sliders. You can use these sliders to dynamically update the values for each variable, watching your changes take place in the work-space almost instantaneously.

Another addition to the **Filter** module is the **Color of New Geometry** function. Click this check-box to enable color coding of new geometry, and use the drop-down to the right of the check-box to select the color of your choice.

Finally, you can now choose how SigmaNEST handles the new and original geometries in relation to each other. A drop-down allows you to choose between **Create New Geometry** or **Replace Geometry**.

- **Create New Geometry.** Creates new geometry with the selected settings. Click a location in the work-space to place the new geometry. The original geometry remains the same.
- **Replace Geometry.** Deletes the original geometry and replaces it with the new geometry. Choosing this option enables the **Keep Original Geometry** check box, which, if checked, overlays the original geometry with the new geometry.

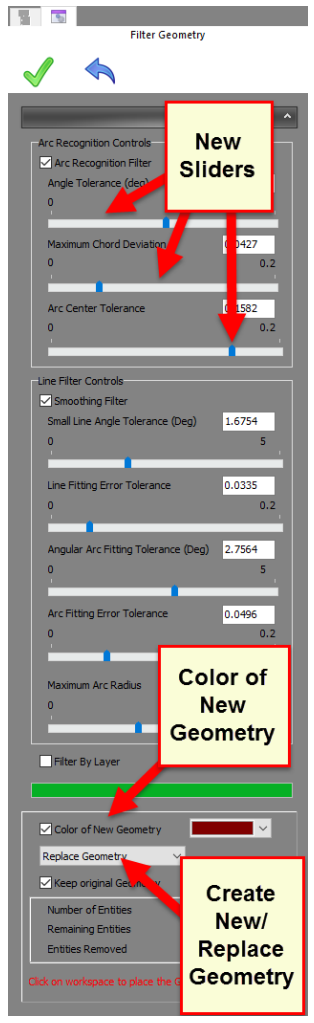

#### Enhancements to Punching in Nesting NC Mode

You can now access the following functions in **Nesting NC** mode (formerly only available in **Part Mode**):

- Mirror Punch Vertical
- Mirror Punch Horizontal
- Old New Copy Punch
- Old New Move Punch

You can access these functions by clicking the drop-down arrow beneath the **Single Punch** icon in the **Punching** / **Drilling** group.

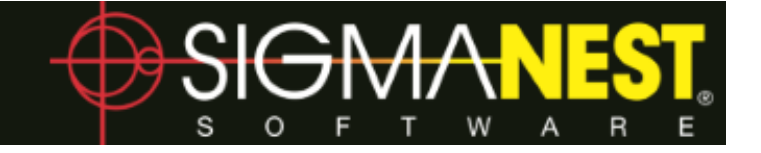

## **Mirror Punch Old New - Vertical & Horizontal Functions**

Mirror Punch Old New - Vertical is a new function that allows you to take existing tooling and mirror it vertically using a specified point of reference. Likewise, Mirror Punch Old New - Horizontal allows you to mirror existing tooling horizontally using a specified point of reference.

You can access both of these functions from the **Parts** tab in the **Punch - Part Mode** group. Click the drop-down arrow under **Single Punch**, and then select either **Mirror Punch Old New - Vertical** or **Mirror Punch Old New - Horizontal**. Alternatively, you can access them from the drop-down arrow under **Single Punch** in the **Punching / Drilling** group of the **Nesting NC** tab.

Note that these functions are not to be confused with **Mirror Punch - Vertical** and **Mirror Punch - Horizontal**, which only allow you to select the axis of reflection, and not a specific point of reference.

## Do Corner Overlap Added to Nibble Entity

A check-box for **Do Corner Overlap** has been added to the **Nibble Entity** menu. Check this box to compensate for machine tolerances that could otherwise leave an unintended sliver on the corner.

# **New Punch Across Gaps Function**

We have added a new function called **Punch Across Gaps**, which is accessible from the **Nibble Entity** function and the **Punch Parameters** dialog. This function allows you to punch in a straight line across gaps for fewer hits and tool changes. You can set a value for **Maximum Gap Width** to specify the longest gap distance to be jumped.

You can also choose to **Destruct Inclusions**, which destructs the enclosed area of a gap that has been punched across.

| eneral                            | General-Parting     | Destruct          | Auto Tooling | Tabbing            | Continuous Process                                 |           |  |   |  |  |
|-----------------------------------|---------------------|-------------------|--------------|--------------------|----------------------------------------------------|-----------|--|---|--|--|
| Contou                            | r Tooling Selection | 1                 |              |                    |                                                    |           |  | _ |  |  |
|                                   |                     |                   |              |                    | Punch Across                                       | Gaps      |  |   |  |  |
| All                               |                     |                   |              | Maximum Gap V      | /idth                                              | 0.1000    |  |   |  |  |
|                                   | -Box Tabbed Partin  | 10                |              |                    | Destruct Ir                                        | iclusions |  |   |  |  |
| N                                 | lin. Inclusion Leng | r#<br>yth % of Pa | rt Length    | 1                  | L-Cutout Pre-Par                                   | ting      |  | _ |  |  |
|                                   | lin. Inclusion Wid  | th % of Par       | t Width      | 1 🖷                | 0 011                                              |           |  |   |  |  |
|                                   |                     |                   |              | Only Corner Tabbed |                                                    |           |  |   |  |  |
| Respect Pretabs on All Inclusions |                     |                   |              |                    | All Edges                                          |           |  |   |  |  |
|                                   |                     |                   |              |                    | Small L-Cutout Size Threshold 0.0000               |           |  |   |  |  |
| () Internationally                |                     |                   |              |                    | Tool Preference for small Rectangle ~<br>L-Cutouts |           |  |   |  |  |
| She                               | et Squaring         |                   |              |                    |                                                    |           |  |   |  |  |
| O Destruction Mode                |                     |                   |              | Edge               | Select                                             |           |  |   |  |  |
|                                   | Destruct to Sheet   | Edge              |              |                    |                                                    |           |  |   |  |  |
| O Pa                              | rting Mode          |                   |              |                    | Bottom Edge                                        |           |  |   |  |  |
| Sh                                | eet Squaring Mod    | le                |              |                    | Left Edge                                          |           |  |   |  |  |
| V                                 | ertical Only        |                   |              | $\sim$             | Top Edge                                           |           |  |   |  |  |
| $\checkmark$                      | Preserve Tabs Wh    | en Squarin        | 9            |                    |                                                    | 0         |  |   |  |  |
| Sh                                | leet Squaring Ove   | rpunch Len        | gth 0.0000   |                    |                                                    |           |  |   |  |  |
|                                   |                     |                   |              |                    |                                                    |           |  |   |  |  |
|                                   |                     |                   |              |                    |                                                    |           |  |   |  |  |

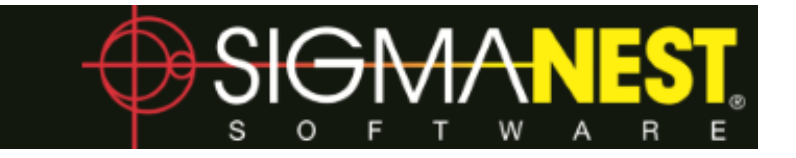

#### **New Stretch Nibble Function**

You can now stretch or shrink existing nibble entities using the new **Stretch Nibble** function. Access the function from the **Parts** tab in the **Punch - Part Mode** group. Click the drop-down arrow under **Tool Viewer**, and then select **Stretch Nibble**. Alternatively, you can access it from the drop-down arrow under **Tool Viewer** in the **Punching / Drilling** group of the **Nesting NC** tab.

#### **Color by Tool**

You can now use the **Color by** feature in the **Attributes** dialog to color by **ToolID**, **Tool Usage**, or **Tool Adv. Usage**.

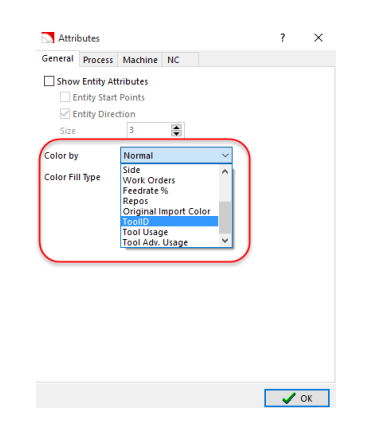

#### **Quotes View Enhancements**

The Total is now displayed in the Quotes View header.

We've also added a check-box to the **Sale Info** tab to allow you to **Add Tax to Shipping Cost**.

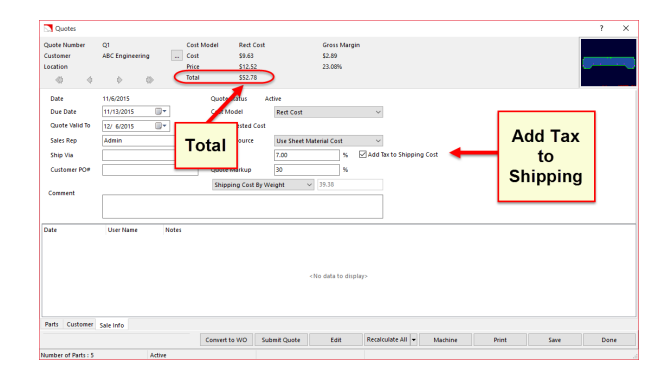

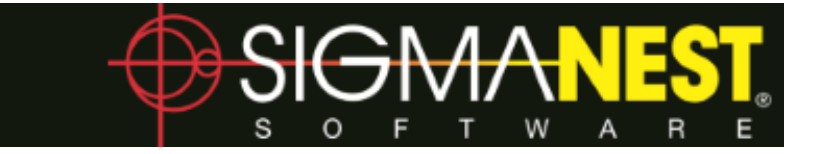

#### Invalid Parts Accessible from Parts List

You can now access the **Invalid Parts** dialog directly from the **Parts List** using the new **Invalid Parts** button.

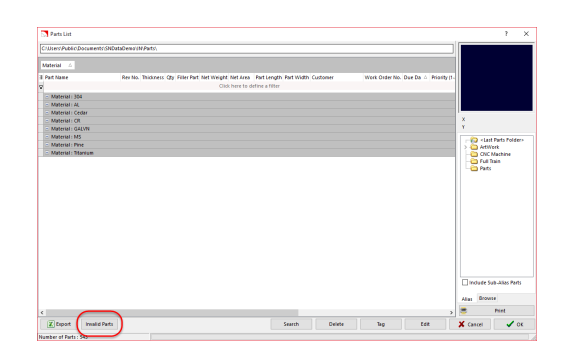

## Update to Invalid Parts Dialog

We've fixed a bug in the **Invalid Parts** dialog that allowed you to accept an invalid part even if it had not been repaired. Now you may only accept a part if it has been repaired.

#### **New Devalue Remnant Function**

You can now devalue remnants upon creation from the **Nest Remnants** dialog. Do this by checking the **Devalue Remnant** box, which is located to the right of **Material Cost**.

| Sheet Name         | MS-0.5x40x96-H76867-1 |   | Material             | MS V ASTM A29                |
|--------------------|-----------------------|---|----------------------|------------------------------|
| Quantity Available | 1                     |   | Thickness            | 0.5000                       |
| Location           | RACK-5                |   | Material Cost        | 0.5800 🛛 📑 🖓 Devalue Remnant |
| Heat Number        | H76867                |   | Bin Number           | 82                           |
| Mil                | NUCOR                 |   | Prime Code           |                              |
| Sheet Data1        |                       |   | Sheet Data2          |                              |
| Sheet Data3        |                       |   | Sheet Data4          |                              |
| Remark             |                       |   |                      |                              |
| No Pattern         |                       |   |                      |                              |
| Spec Prop 1        | None                  | ~ | Spec Prop 2          | None                         |
| Spec Instruction   |                       |   |                      |                              |
| Edge Distance Top  | 0.0000                |   | Edge Distance Bottom | 0.0000                       |
|                    | 0.0000                |   | Edge Distance Right  | 0.0000                       |

# SimTrans

We've made three major enhancements to SimTrans in this release:

- Support for material standards has been added.
- QT10 Transaction has been updated to handle tax rate.
- SN60 Transaction has been updated to support material groups.

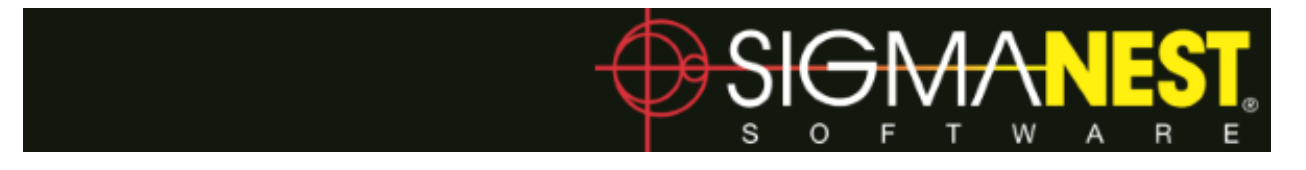

#### Load Manager

We've added a **Nest View** that allows you to preview a nest by selecting the corresponding program from the **Unassigned Programs** list.

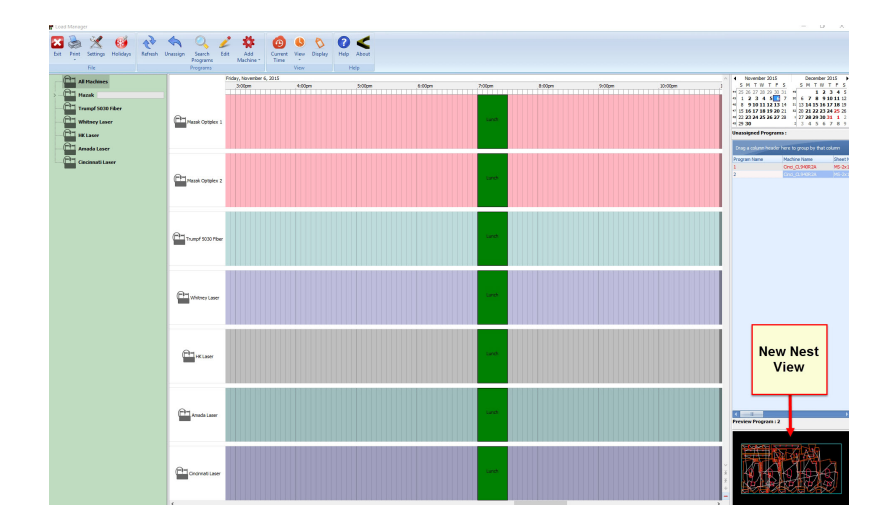

Also, the GUI has been updated to handle 20+ machines at a time.